# **CRF** manual

## Step 1: logging in to the CRF.

Log in to the CRF by using the link below. This link is also on the Pegasus website. If you can't click on the link below, just copy and paste it into your browser.

#### https://data.castoredc.com

You will have received an email granting you access to the CRF. With this e-mail you can register as a user and create your own password.

## Step 2: navigating the CRF.

On the dashboard, you will see the PEGASUS study. Click on it to enter the CRF.

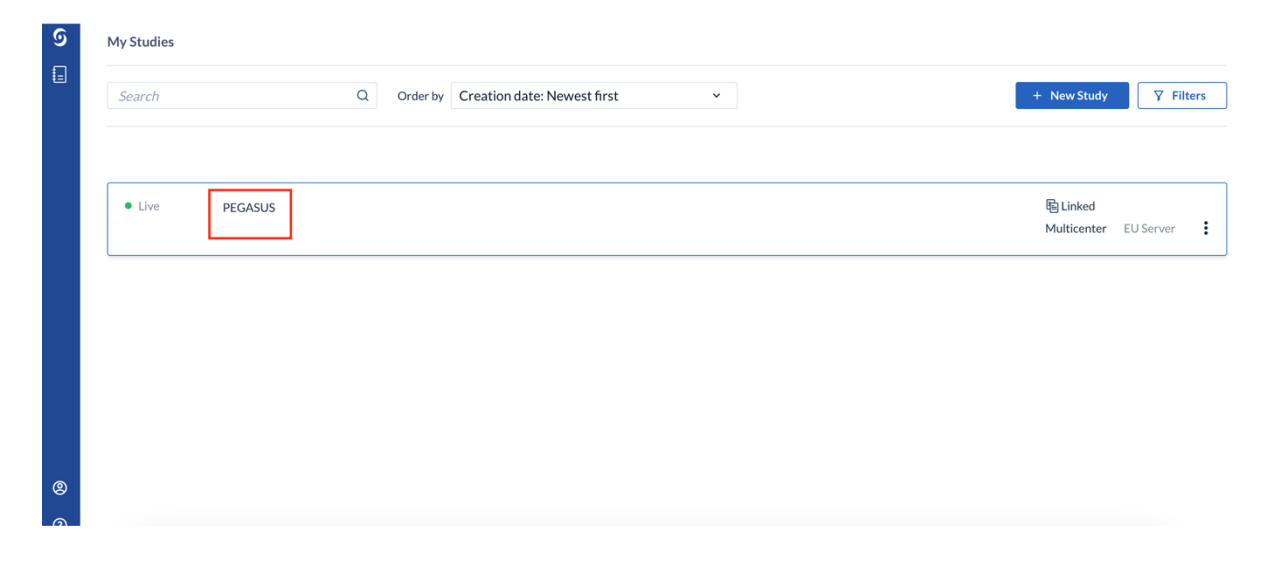

Click on "participants" and then "new".

| ୭ | 🔠 Study design    | ~ | PEGASUS • Not Live (v.          | 27.01)                    |                               |                                                                 |                                 |          |           |          |         |              |   |
|---|-------------------|---|---------------------------------|---------------------------|-------------------------------|-----------------------------------------------------------------|---------------------------------|----------|-----------|----------|---------|--------------|---|
|   | Study forms       | ~ | Participants                    |                           |                               |                                                                 |                                 | + New    | Actions 🗸 | 7        | Filters |              | 3 |
|   | D Participants    |   | Participant ~                   |                           | Q                             | Exact match                                                     | _                               |          |           |          |         |              |   |
|   | Repeating data    |   | List Visit Form                 |                           |                               |                                                                 |                                 |          |           |          |         |              |   |
|   | Surveys           |   | $\Box$ Participant $\downarrow$ | Site $\uparrow\downarrow$ | Progress $\uparrow\downarrow$ | Last opene $\uparrow\downarrow$ Created on $\uparrow\downarrow$ | Updated on $\uparrow\downarrow$ | Status 1 |           | ⋳        | ?       | $\mathbb{Z}$ |   |
|   |                   | ~ | 110001                          | Pegasus_CRF               |                               | dorine borensztajr 27 Aug 2023                                  | 27 Aug 2023                     | Complete |           | ⋳        |         |              | : |
|   | d Dashboard       |   |                                 |                           |                               |                                                                 |                                 |          |           |          |         |              |   |
|   | ್ಕ್ರಿ Audit trail |   |                                 |                           |                               |                                                                 |                                 |          |           |          |         |              |   |
|   | 😤 Users           |   |                                 |                           |                               |                                                                 |                                 |          |           |          |         |              |   |
|   | Settings          | ~ |                                 |                           |                               |                                                                 |                                 |          |           |          |         |              |   |
|   |                   |   |                                 |                           |                               |                                                                 |                                 |          |           |          |         |              |   |
|   |                   |   |                                 |                           |                               |                                                                 |                                 |          |           |          |         |              |   |
| 8 |                   |   |                                 |                           |                               |                                                                 |                                 |          |           |          |         |              |   |
| 0 |                   |   | 1                               |                           |                               | 1 - 2 of 2                                                      |                                 |          | Iter      | ns per p | age:    | 25           | ~ |

Click "create" in the next screen. Don't enter an e-mail address.

| ୭ | 🖧 Study design             | PEGASUS • Not Live (v.27.01) |                          |             |           |           |         |      |
|---|----------------------------|------------------------------|--------------------------|-------------|-----------|-----------|---------|------|
|   | Study forms ~              | Participants                 |                          |             | + New     | Actions 🗸 | Filters | \$   |
|   | D Participants             | Participant ~                | Create New Participant × |             |           |           |         |      |
|   | Repeating data             | List Visit Form              |                          |             |           |           |         |      |
|   | Surveys                    | Participant ↓ Site ↑↓        | Site                     | dated on ↑↓ | Status ↑↓ | A         | (?)     | R    |
|   | 🔤 Monitoring 🗸             | 110001 Pegasu                | Pegasus_CKF Y            | Aug 2023    | Complete  | <br>∂     |         | :    |
|   | al Dashboard               |                              | Participant ID * 110004  |             |           |           |         |      |
|   | ् <sub>ङ</sub> Audit trail |                              | Participant email        |             |           |           |         |      |
|   | പ്പ് Users                 |                              |                          |             |           |           |         |      |
|   | Settings                   |                              | Create another           |             |           |           |         |      |
|   |                            |                              | Cancel                   |             |           |           |         |      |
| 8 |                            |                              |                          |             |           |           |         |      |
| ? |                            | 0                            | 1 - 1 of 1               |             |           | Items per | page:   | 25 ~ |

### Step 3: Entering data into the CRF.

Next you will see the CRF.

Once you have answered a question, the radio button will turn from orange to green. After you finish filling in a section, the section gets a green radio button and the text "completed" appears on the left. You can then click the "next" button to go to the next section. Answers are saved automatically, there is no "save" button.

| ୭ | ← Back to participants    | Participant status:                                             | Not set 🗸 🗸        |                                                                                                    |          |              |
|---|---------------------------|-----------------------------------------------------------------|--------------------|----------------------------------------------------------------------------------------------------|----------|--------------|
| Ŀ | Participant ID<br>110004  | In Progress Index visit                                         |                    |                                                                                                    |          |              |
|   | J76 •                     | <ul> <li>In Progress</li> <li>General questions</li> </ul>      | 1.1 Hospital       | (i) NL, NWZ, Alkmaar                                                                                          | <u>~</u> | ٩            |
|   | Pegasus_CRF               | O Not Started<br>History at presentation                        | 12 Type of visit   | ED presentation<br>Outpatient clinic<br>Transfer from other hospital<br>Admission directly to ward<br>Unknown |          | ¢            |
|   | Participant               | Previous visit                                                  | 1.3 Month of visit |                                                                                                    | ~        | <pre>{</pre> |
|   | Visits                    | O Not Started                                                   | 1.4 Year of visit  |                                                                                                    | ~        | <b>@</b>     |
|   | Repeating data<br>Surveys | Illness severity at<br>presentation                             | 1.5 Age in years   |                                                                                                    | ~        | ŵ            |
|   | Monitoring                | O Not Started<br>Clinical diagnosis and<br>microbiological data | 🦲 1.6 Sex          | <ul> <li>Female</li> <li>Male</li> <li>Unknown</li> </ul>                                                     |          | ¢            |
|   |                           | O Not Started                                                   | 1.7 Referral       |                                                                                                    | ~        | ¢            |
| 8 |                           | Treatment and outcome                                           | 1.8 Comorbidity    | (i) None                                                                                                    |          | <pre>{</pre> |
| 0 |                           |                                                                 | Previous Next      |                                                                                                    |          |              |

If you have any questions regarding the CRF, please send an e-mail to <u>pegasus@pegasus-</u> <u>study.eu</u>